IP组播 郑标 2022-06-30 发表

| 组网及说明                                                                                                    |
|----------------------------------------------------------------------------------------------------|
| Source作为组播源,通过组播组(FF1E::1)传送节目,无线用户Client作为组播客户端(要求无线用<br>户Client与组播源Source之间路由可达),通过配置,使无线用户Client可以点播组播源上的节目。<br>二层组播组网图 |
| OE 1/0/1 Router<br>1::2/64 GE 1/0/2 Switch<br>Source FAT AP   1::1/64 0:01::1/64 Client                                    |

## 配置步骤

1、 配置思路 启动全局MLD Snooping,并配置Client接入VLAN下的MLD Snooping。 2、 配置步骤 2.1 配置Router #使能IP组播路由,在接口GigabitEthernet1/0/1上使能PIM-DM,并在接口GigabitEthernet1/0/2上使能 MLD. <RouterA> system-view [RouterA] ipv6 multicast routing [RouterA-mrib] quit [RouterA] interface gigabitethernet 1/0/1 [RouterA-GigabitEthernet1/0/1] pim ipv6 dm [RouterA-GigabitEthernet1/0/1] quit [RouterA] interface gigabitethernet 1/0/2 [RouterA-GigabitEthernet1/0/2] mld enable [RouterA-GigabitEthernet1/0/2] quit 2.2 配置FAT AP (1) 配置无线服务 # 创建无线服务模板service1,并配置SSID为service,配置Client从无线服务模板service上线后会被加 入VLAN 100, 并开启服务模版。 <AP> system-view [AP] Vlan 100 [AP-vlan100] quit [AP] wlan service-template 1 [AP-wlan-st-1] ssid service [AP-wlan-st-1] vlan 100 [AP-wlan-st-1] service-template enable [AP-wlan-st-1] quit #将服务模板映射到当前的射频。 [AP] interface WLAN-Radio 1/0/1 [AP-WLAN-Radio1/0/1] service-template 1 [AP-WLAN-Radio1/0/1] quit 配置主机加入IPv6组播组。 (2) # 在VLAN 100内使能MLD Snooping。 [AP] mld-snooping [AP-mld-snooping] quit [AP] vlan 100 [AP-vlan100] mld-snooping enable [AP-vlan100] quit 配置以太网接口 (3) #将AP的GigabitEthernet1/0/1的端口类型配置为Trunk,并将该端口添加到VLAN 100中。 [AP] interface GigabitEthernet 1/0/1 [AP-GigabitEthernet1/0/1] port link-type trunk [AP-GigabitEthernet1/0/1] port trunk permit vlan 100 [AP-GigabitEthernet1/0/1] quit #将Client接入到SSID为Multicast的无线服务中,并在Client上成功点播视频源(组播组FF1E::1)。 3、 验证配置 #查看AP上VLAN100内MLD Snooping组播组的详细信息。 [AP]display mld-snooping group vlan 100 verbose Total 1 entries. VLAN 100: Total 1 entries. (::,FF1E::101) Attribute: local port FSM information: normal Host slots (0 in total): Host ports (1 in total): WLAN-BSS1/0/20 (00:03:23) 由此可见, AP上的端口WLAN-BSS1/0/20已经加入了IPv6组播组FF1E::1。

| 30 T C C C C | >+ 1-7=    |      |
|--------------|------------|------|
| 四百百          | - <b>-</b> |      |
| HU.E         | ノくりせ       | 2111 |

无